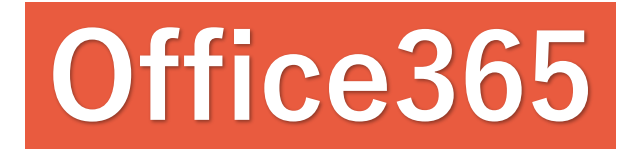

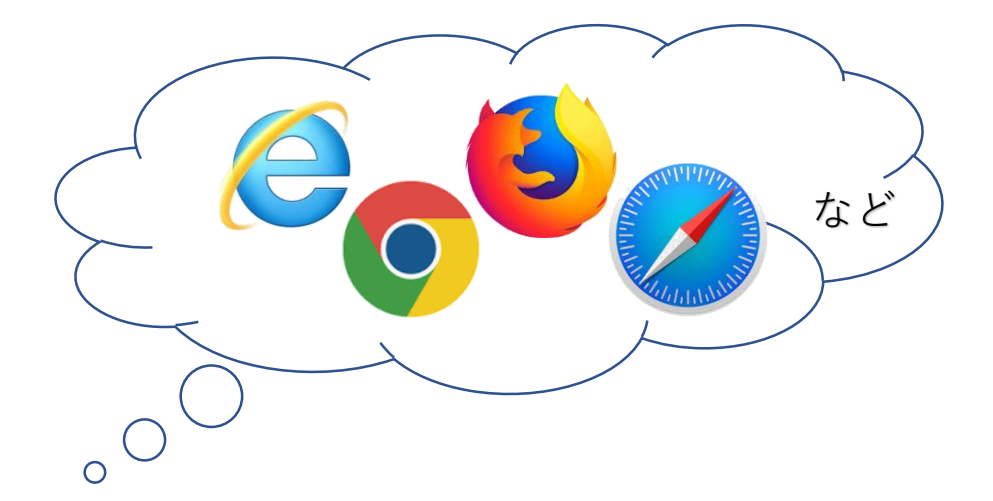

#### Office365に登録された方は

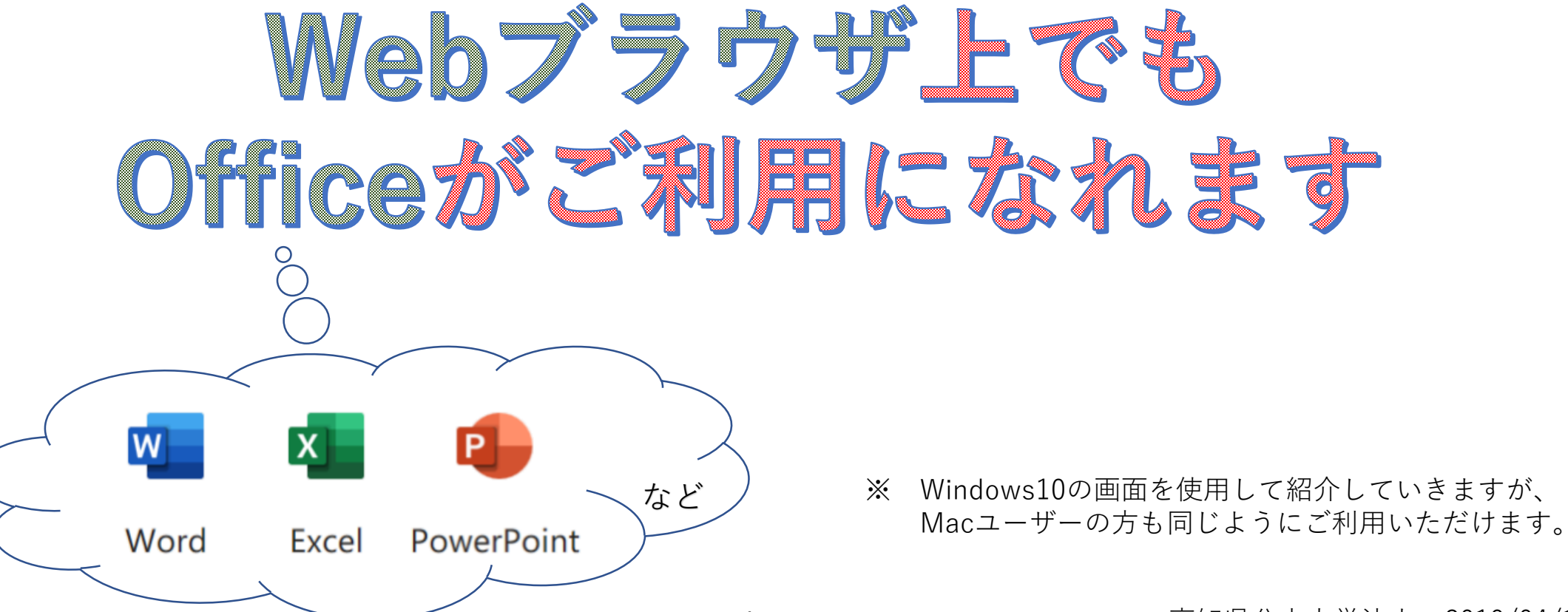

高知県公立大学法人 2019/04/11 作成

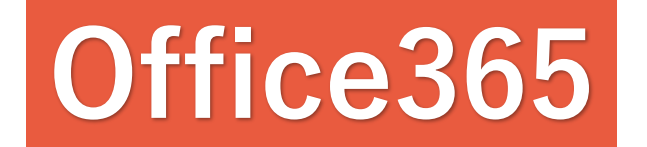

目 次

| 一般的なOfficeの起動方法・       | • | • | • | • | • | • | 3ページ |
|------------------------|---|---|---|---|---|---|------|
| Webブラウザ上でのOfficeの起動方法・ | • | • | • | • | • | • | 5ページ |
| Webブラウザ版の利点・           | • | • | • | • | • | • | 7ページ |
| Webブラウザ版の注意点・          | • | • | • | • | • | 1 | 0ページ |
| 各アプリケーションの使い方・         | • | • | • | • | • | 1 | 3ページ |

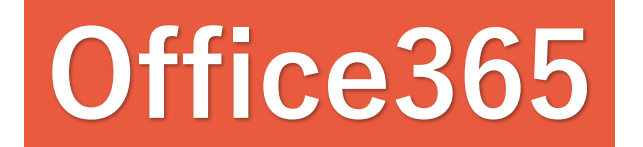

#### まずは

- 般的なOfficeの起動方法

#### を確認してみましょう

### Office365 一般的なOfficeの起動方法

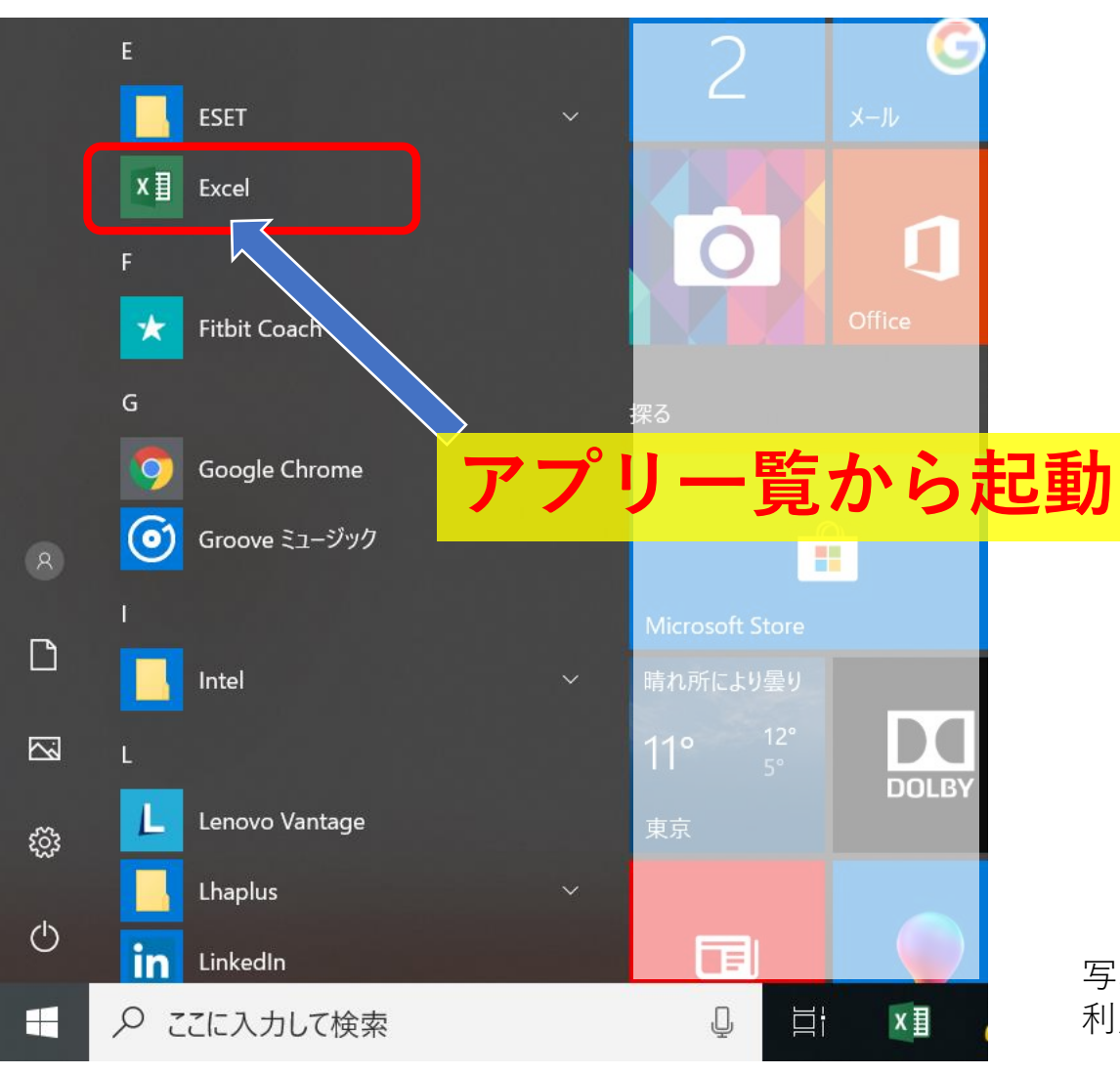

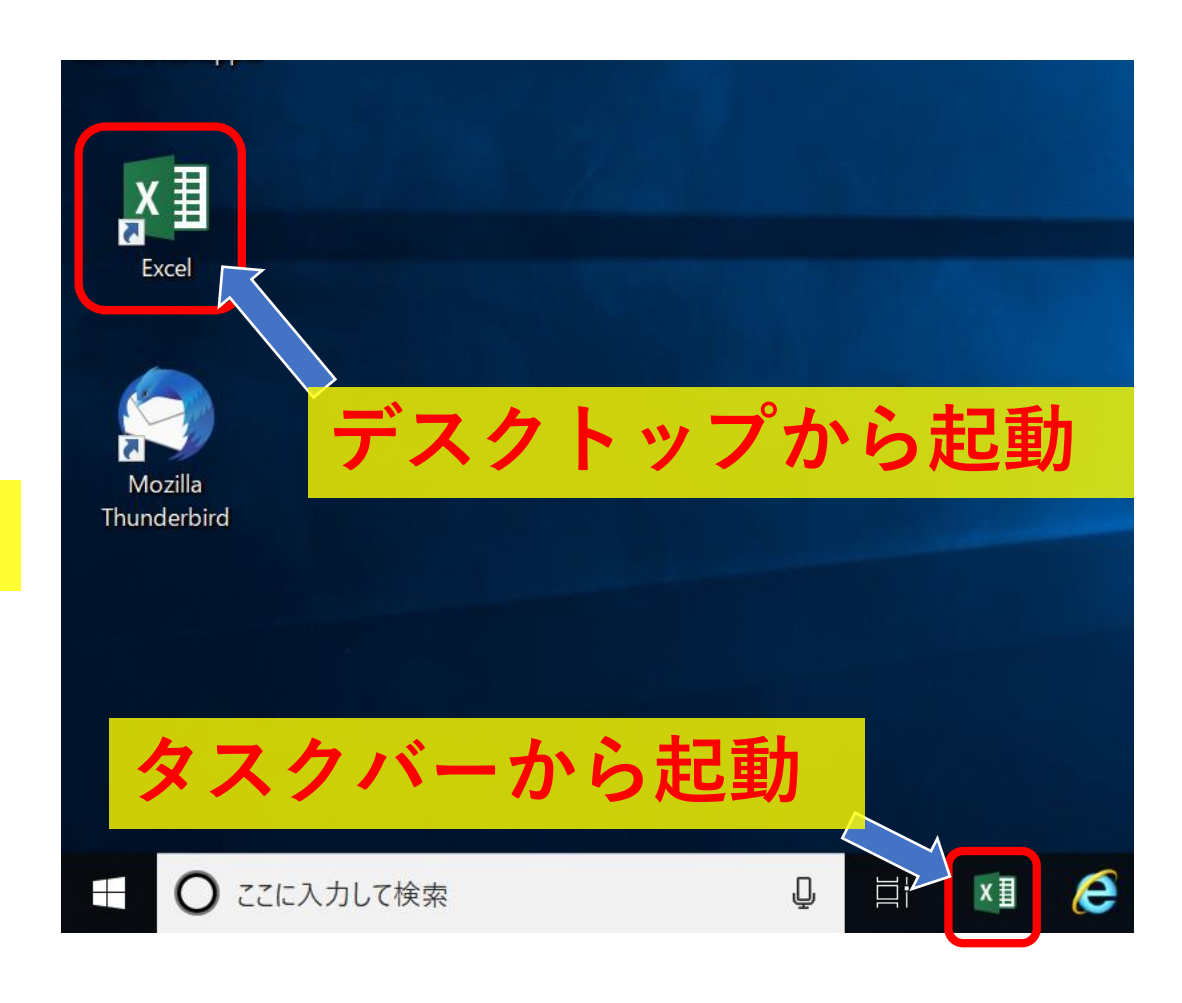

写真のように、デスクトップアプリ(PC内にインストールされたアプリ)を 利用している方がほとんどかと思います。

4

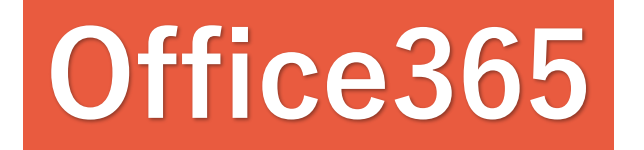

#### 今回ご紹介するのはこちら

### Webブラウザ上でのOfficeの起動方法

を確認してみましょう

# **Office365** Webブラウザ上でのOfficeの起動方法

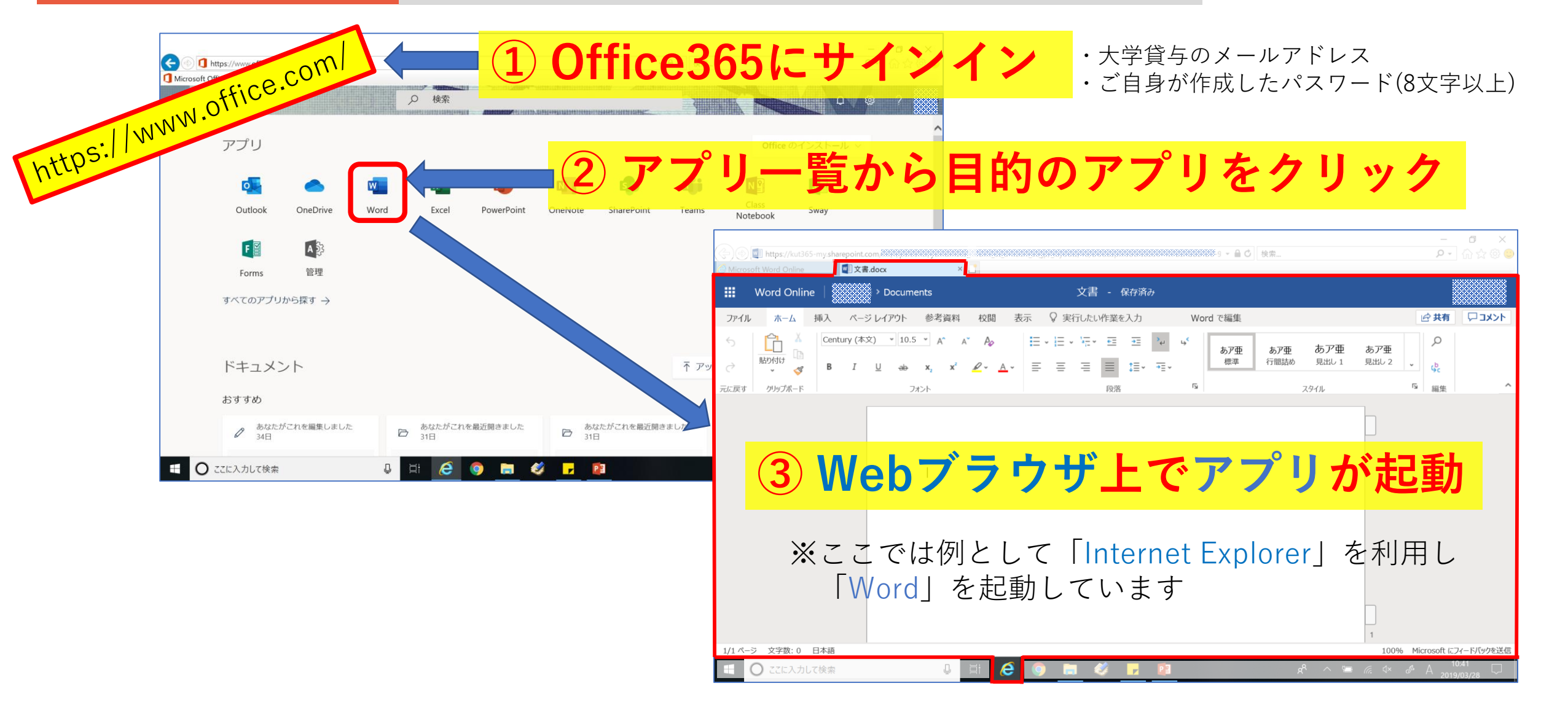

#### 高知県公立大学法人 2019/04/11 作成

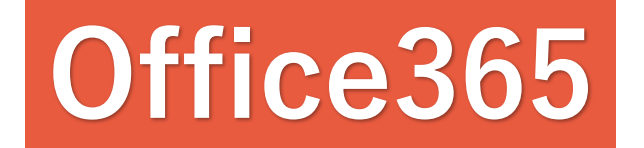

### こんな場面で

### Webブラウザ版の利点

#### を活かせます

### **Office365** Webブラウザ版の利点 1/2

外出先のPCにはOfficeがインストールされていなかった。 または期限が切れていて使用できなかった。 でもインターネットには接続できる。

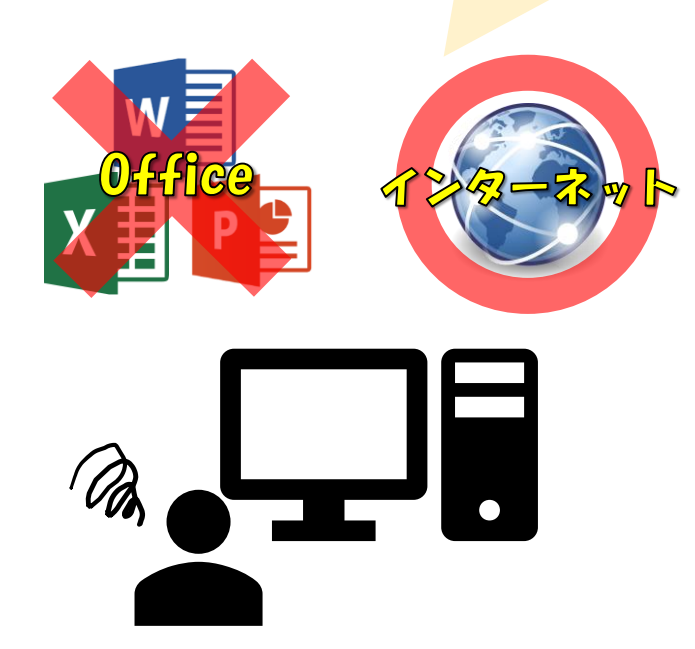

### インターネット接続さえできれば どの端末からでもアクセス可能

"USBメモリを持っていないから折角作ったファイルを持ち出せない…"

心配いりません。

Webブラウザ版で作成したファイルは、「OneDrive」というオンラインスト レージ(インターネット上の保存場所)に自動保存されます。 Office365にサインインすることで、別のPC(端末)からでも同じファイルを 利用することができます。

# **Office365** Webブラウザ版の利点 2/2

チームでプレゼンテーションをすることになり メンバーと一緒に資料の作成をしたいけど 時間や場所の都合で集まることが難しい…。 でも、メンバーは自宅等でインターネット接続が可能。

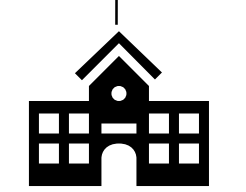

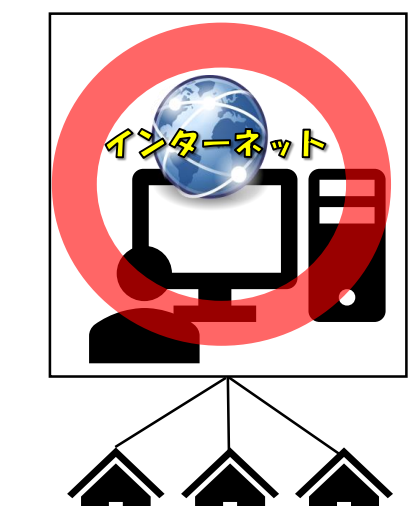

### Webブラウザ上で 1つのファイルを複数人が開いて 同時編集することが可能

ファイルに対し、誰と「共有」するか設定する必要があります。 または、「Teams」というアプリで、メンバー専用のページを作 成し、その中でファイルの共有をするということも可能です。

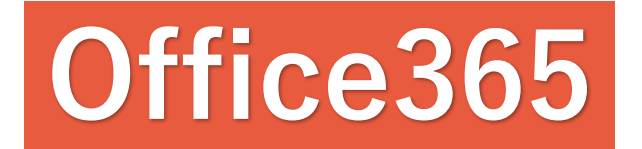

#### 安全に利用するために

### Webブラウザ版の注意点

を確認しましょう

### **Office365** Webブラウザ版の注意点 1/2

 ◆ご自身のPC(端末)以外でサインイン する時は、サインイン情報である「大学 貸与のメールアドレス」と「ご自身で設 定したパスワード」を、PC(端末)に記 憶させないようにしてください。
同じように、「サインインの維持」もし ないようにしてください。

| microsoftonline.com のパスワードを保存しますか? | 詳しい/青報(M)                       | (はい(Y) | このサイトではしない(N) > |
|------------------------------------|---------------------------------|--------|-----------------|
|                                    |                                 |        |                 |
|                                    | Microsoft                       |        |                 |
|                                    | -kochi.ac.jp                    |        |                 |
|                                    | サインインの状態を維持しますか?                |        |                 |
|                                    | これにより、サインインを求められる回数を減らすことができます。 |        |                 |
|                                    | □ 今後このメッセージを表示しない               |        |                 |
| ,<br>,                             | いいえ <u>はい</u>                   |        |                 |

◆終了する時は×ボタンなどで閉じるの ではなく、「**サインアウト**」してくださ い。

上記2点は、Office365に限らず、Web サービスを利用する上でとても大事なこ とです。ご自身のアカウントを不正に利 用されない為、必ず行ってください。

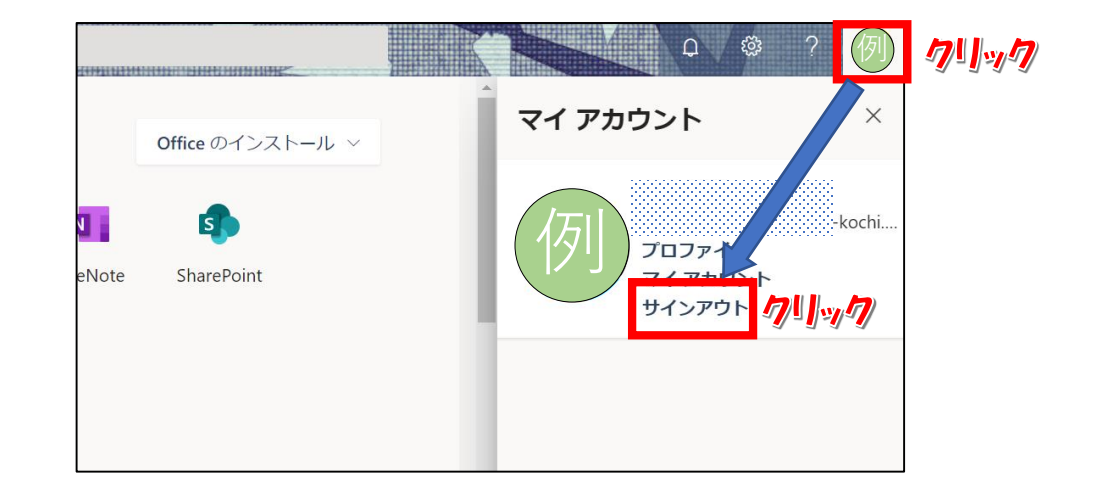

# Office365 Webブラウザ版の注意点 2/2

◆他のユーザーとファイルを共有する場合、特定の ユーザーを選択するようにしてください。意図しな いユーザーに閲覧・編集されないよう、共有設定は 慎重に行ってください。

◆デスクトップ版に比べて**使える機能が少ない**です。 体裁を整える書式設定などをよく使われる方は物足 りなく感じるかもしれません。

◆作成中のドキュメントは、「OneDrive」というク ラウドストレージ(インターネット上の保存場所) に自動保存されます。Webブラウザをうっかり閉じ てしまっても、「OneDrive」を開くと保存されてい ますのでご安心ください。

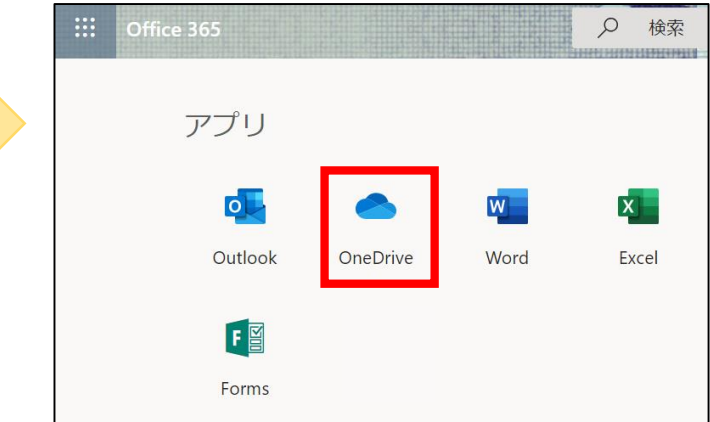

 $\cdots \times$ 

送信

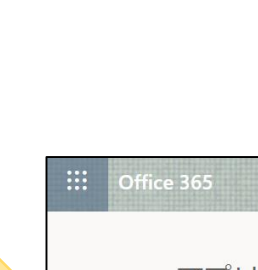

リンクの送信

指定したユーザーが編集できます 
シ

メッセージの追加 (省略可能)

無題.png

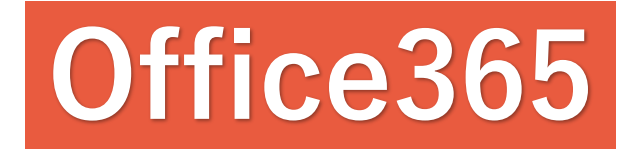

#### 使ってみたい・興味がある方は

各アプリケーションの使い方

を公式ページで確認してください

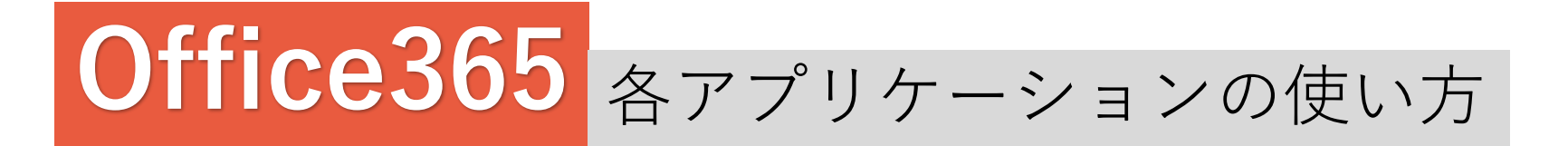

"Office 365 トレーニング センター"という公式ページにて、各アプリケーションの使い方を確認 することができます。動画もありますので、興味を持たれた方はぜひご覧ください。 アプリケーションによっては、「個人用」向けと「職場または学校」向けの動画があります。 大学メールアドレスにてOffice365を利用している方は「職場または学校」を選択してください。

https://support.office.com/ja-jp/office-training-center

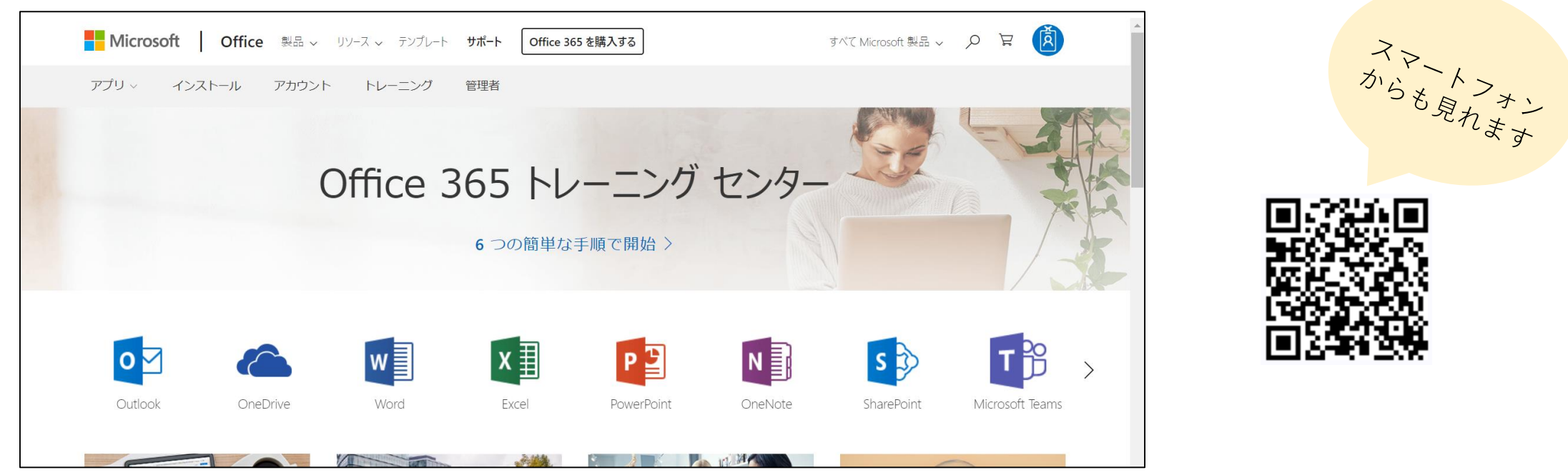